## Anleitung zum Erstellen einer Bereichsseite der Infothek

In der Infothek gibt es, neben Zielgruppe und Kategorie, verschiedene **Materialtypen**, zwischen denen man wählen kann:

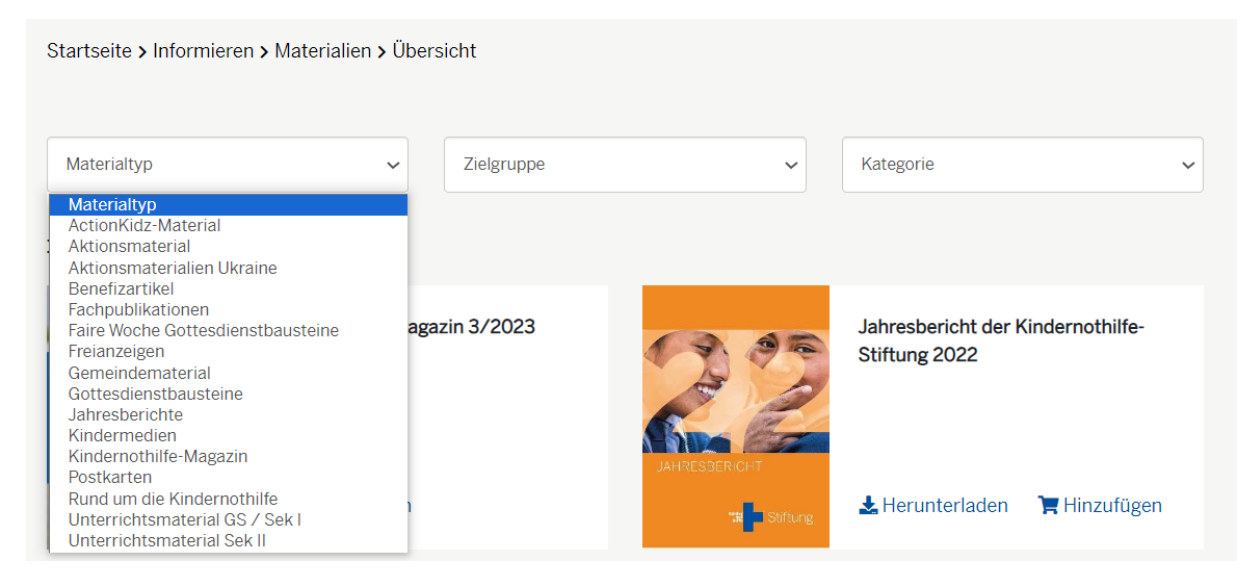

Für die jeweiligen Materialtypen gibt es zusätzlich die Möglichkeit, eine eigene Bereichsseite zu erstellen, auf der alle Publikationen eines bestimmten Materialtyps vorgefiltert sind. Hier am Beispiel der Fairen Woche:

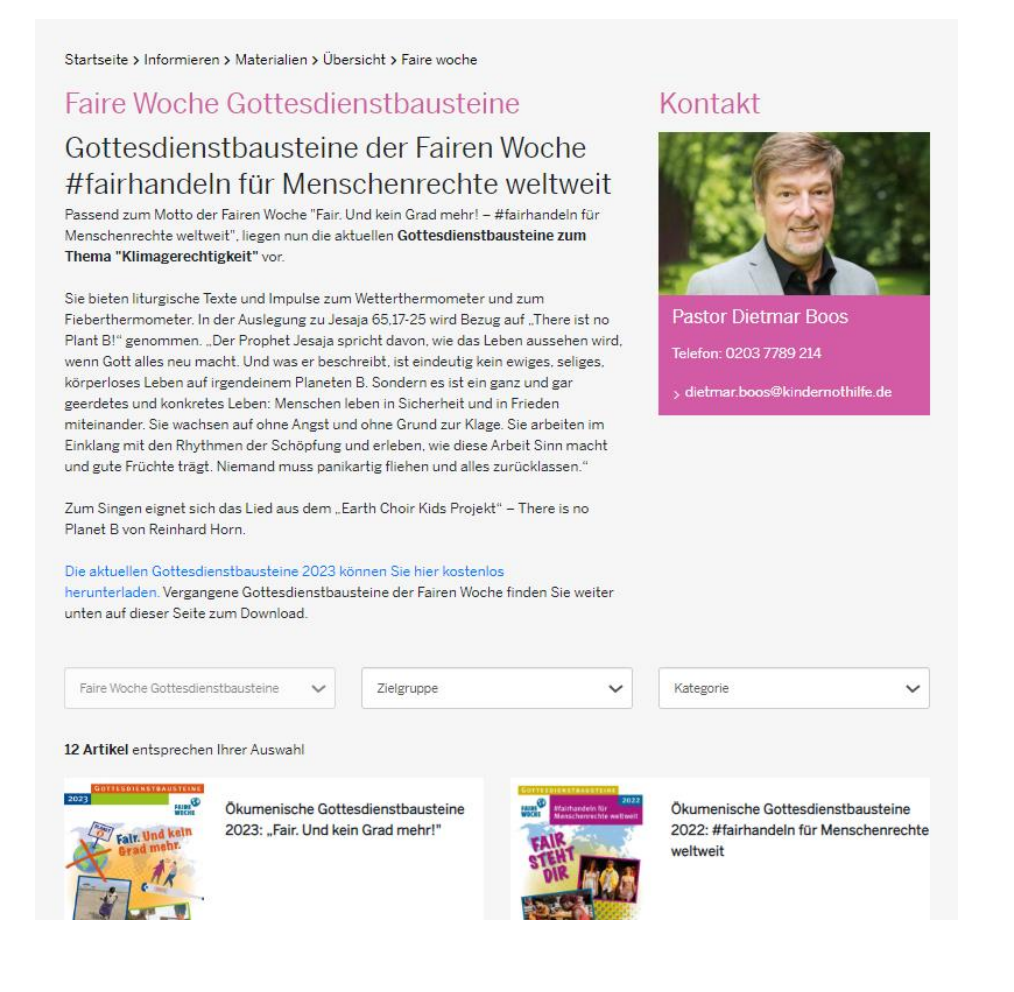

- 1. In Sitecore einloggen und unter "Global Content" die Infothek öffnen
- 🔺 🄞 Infothek
  - ▶ 🔎 Categories
  - Infomaterials
  - Material Types
  - Marget Audiences
  - 2. Falls der jeweilige Materialtyp noch nicht existiert, kann dieser unter Material Types via Rechtsklick hinzugefügt werden:

| 🚯 Footer Midd | dle Links         |       |       |                      |  |                                                                                                    |          |
|---------------|-------------------|-------|-------|----------------------|--|----------------------------------------------------------------------------------------------------|----------|
| 🔞 Infothek    |                   |       |       |                      |  | Item ID:                                                                                                    | {B20     |
| 🔎 Categorie   | es                |       |       |                      |  | Item name:                                                                                                    | Mate     |
| 🕨 🍓 Infomate  | erials            |       |       |                      |  | in the second second se |          |
| 🔺 🌛 Materia'' | -                 |       |       | Material Turbe       |  | Item path:                                                                                                    | /site    |
| 📏 Actic       | Q. Search         |       | B     | Insert from template |  | Template:                                                                                                    | /site    |
| 🔈 Aktic       | Duplicate         | -     | L.)   | insere norn complete |  | Created from:                                                                                                    | [uni     |
| Aktic         | X Delete          |       |       |                      |  | Item owner:                                                                                                    | site     |
| S Each        | E Rename          |       |       |                      |  |                                                                                                    |          |
| S Faire       | Copying           | ,     |       |                      |  | Advanced                                                                                                    |          |
| 🔈 Freia       | Sorting           | •     |       |                      |  | Source Istandard                                                                                                    | lualua   |
| 🔈 Gem         | 🏟 Refresh         |       |       |                      |  | Source (standard                                                                                                    | i value  |
| 💫 Gottes      | sdienstbausteine  |       |       |                      |  |                                                                                                    |          |
| 🔕 Inform      | nationen zu den S | pend  | lenpi | rodukten             |  |                                                                                                    |          |
| 🔈 Jahres      | sberichte         |       |       |                      |  | Source Item [sh                                                                                                    | nared, s |
| 🔈 Kinder      | rmedien           |       |       |                      |  |                                                                                                    |          |
| 🔈 Magaz       | zin               |       |       |                      |  |                                                                                                    |          |
| 🔕 Postka      | arten             |       |       |                      |  | Enable Item Fi                                                                                                    | allback  |
| 🛝 Rundu       | um die Kindernot  | hilfe |       |                      |  |                                                                                                    |          |

3. Anschließend müssen die gewünschten Felder mit Infos, die am Ende auf der Seite landen sollen, gefüllt werden. Das sieht dann für das Beispiel der Fairen Woche so aus:

Name und Farbe der Seite werden gewählt:

| General Section                   |
|-----------------------------------|
| Name:                             |
| Faire Woche Gottesdienstbausteine |
|                                   |
| Theming Section                   |
| Color Theme [standard value]:     |
| Magenta                           |

Die Teaser Section bildet den Text, der wie oben in dem Beispiel einführend auf der Seite steht

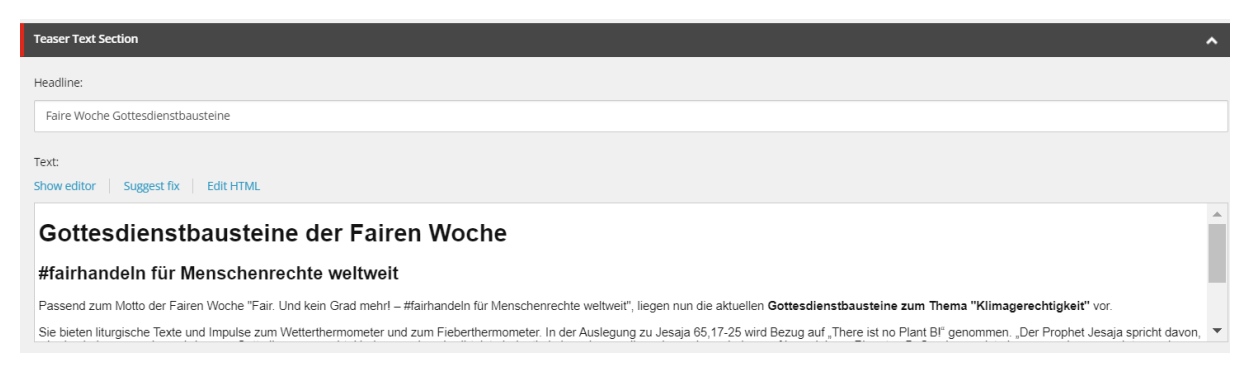

## Aus der Contact Section wird das Kontaktformular erstellt

| Teaser Contact Section                                                                                                    |
|----------------------------------------------------------------------------------------------------|
| Image:<br>Browse Properties Open media library Edit image Clear Refresh                                                     |
| /KNH Shared/Canto/2022/08/15/07/08/boos kindernothilfe kraemer                                                              |
|                                                                                                    |
| Dimensions: 5669 x 3760<br>Alternate Text: "Pastor Dietmar Boos" (Default Alternate Text: "Portraitfoto Dietmar Boos (Quell |
| Headline:                                                                                                    |
| Pastor Dietmar Boos                                                                                                    |
| Content:<br>Show editor   Suggest fix   Edit HTML                                                                           |
| Telefon: 0203 7789 214                                                                                                    |

4. Speichern und Publizieren

Um auf die Seite zugreifen zu können muss der Name der Seite an das Ende der Infothek-URL gesetzt werden, der Seitenname wird immer nach "alle-materialien" an die Adresse angehangen.

https://www.kindernothilfe.de/informieren/material-und-downloads/allematerialien/faire-woche

Hinweis: Auf der Bereichsseite ist der Materialtyp-Filter fixiert.

|                                                            |   |           |              |                                           | C |
|------------------------------------------------------------|---|-----------|--------------|-------------------------------------------|---|
| Faire Woche Gottesdienstbausteine V Zielgruppe V Kategorie | ~ | Kategorie | Zielgruppe 🗸 | ire Woche Gottesdienstbausteine 🗸 🗸 🗸 🗸 🗸 | L |